# 4K 旋转器

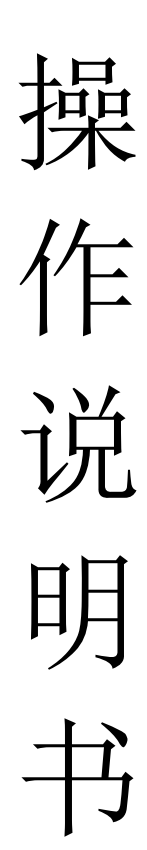

### 目录

| 第 |     | 章 | 机器安装        | 1 |
|---|-----|---|-------------|---|
| 第 |     | 章 | 截图模式和旋转角度切换 | 2 |
| 第 | 三   | 章 | 遥控器和机箱按键功能  | 3 |
| 第 | 四   | 章 | 菜单功能        | 4 |
| 第 | Ŧī. | 章 | 分辨率设置       | 5 |
| 第 | 六   | 章 | 常见问题        | 5 |

## 第一章 机器安装

一、安装机器

- ▶ 输出连接:将 output 区域的 HDMI 口通过 HDMI 线与显示单元相连接;
- ▶ 输入连接: 手机 A 通过无线或有线投屏连接 HDMI1;
  - 手机 B 通过无线或有线投屏连接 HDMI2;
  - 手机 C 通过无线或有线投屏连接 HDMI3;
  - 手机 D 通过无线或有线投屏连接 HDMI4;
- ▶ 外置音响连接:如需要外置音响,通过音频线把音响与 audio 端口相连;
- ▶ 电源适配器接入 DC 12V, 指示灯亮, 设备开始正常工作;
- ▶ 以下为连接示意图:

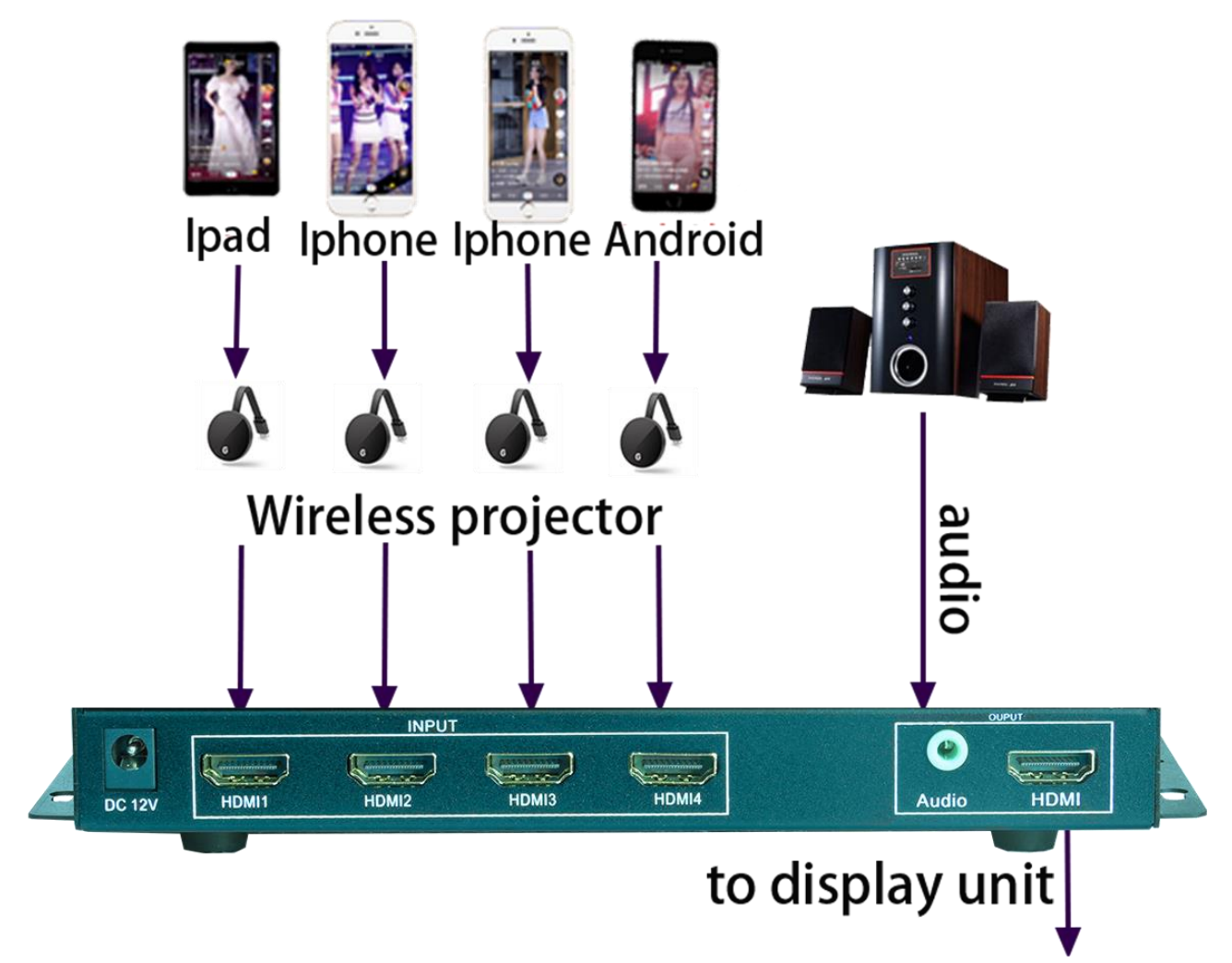

### 第二章 截图模式和旋转角度切换

#### 通过菜单设置:

用遥控器打开菜单,通过上下键选择截图模式,通过左右键选择截图模式,再次点击<mark>菜单键</mark>确认。旋转角度设置通过选择**翻转**选项,旋转角度可选择 90°或 270°。

| 信号源   | HDMI1          |
|-------|----------------|
| 输出分辨率 | 3840x2160@60HZ |
| 亮度    | 60             |
| 对比度   | 50             |
| 翻转    | 关闭             |
| 镜像    | 关闭             |
| 语言    | 中文             |
| 截图模式  | 关闭             |
| 复位    |                |

#### 通过机箱按键设置:

通过机箱隐藏式机箱按键设置:

机箱前面板上面的按键(如图1)可对旋转角度进行轮流切换。 机箱前面板上面的按键(如图2)可对截图模式进行切换。

图 1:

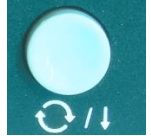

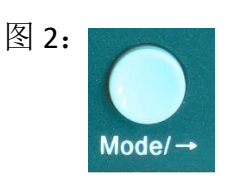

# 第 三 章 遥控器和机箱按键功能

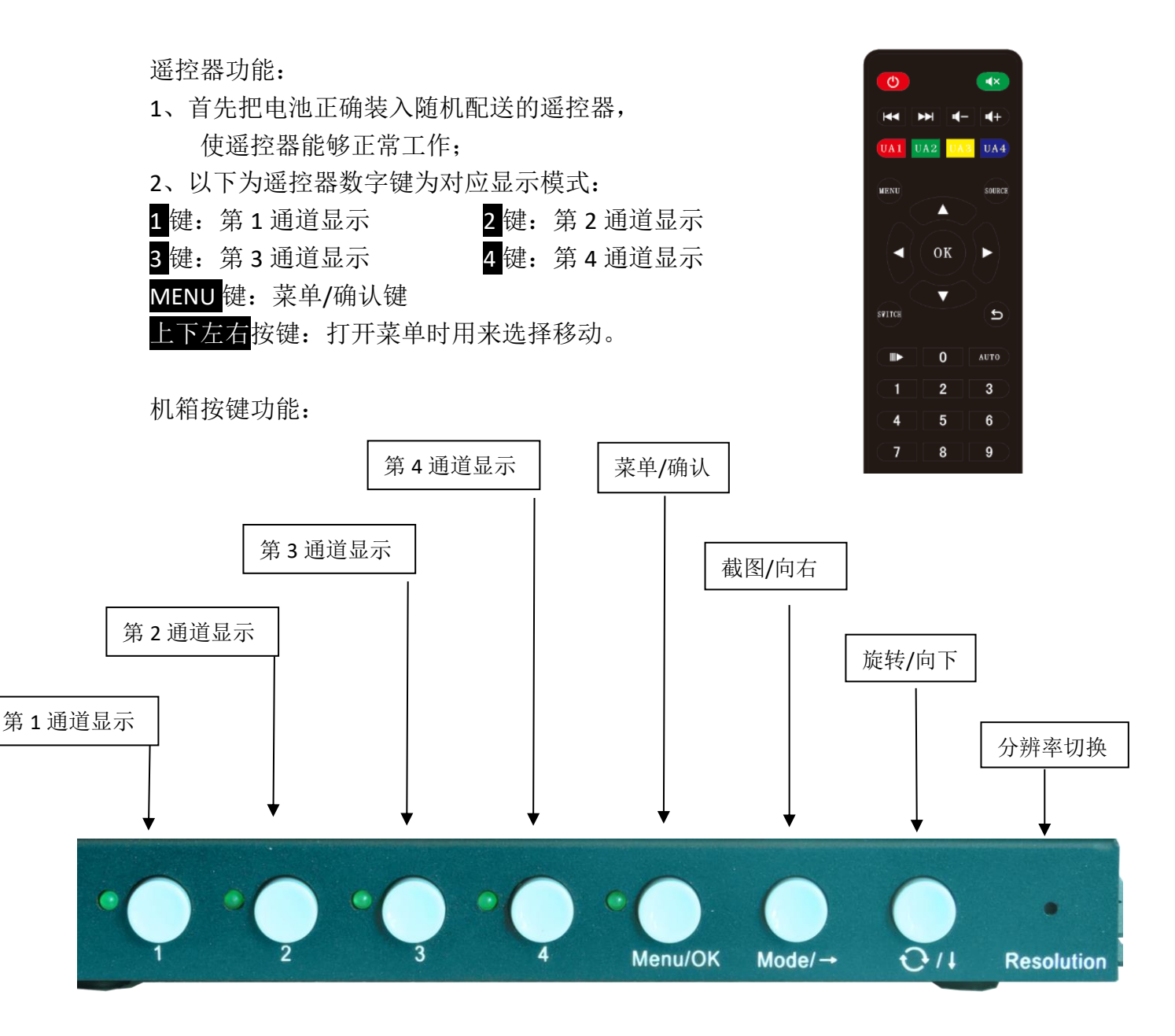

### 第四章 菜单功能

信号源: 切换输入信号源。

例:可将输入信号源由 HDMI1 切换为 HDMI2、HDMI3、HDMI4 输出分辨率:可以通过左右按钮选择不同分辨率,按菜单键确认。 亮度、对比度:控制窗口的亮度、对比度。 语言:可以选择切换中文、英文、繁体。 截图模式:可以选择打开或关闭截图模式。 翻转:可以关闭旋转或者选择旋转 90°或 270°。

**镜像**:可以将图像上下镜像或者左右镜像。

复位:可以将设备恢复出厂设置。

| 信号源   | HDMI1          |
|-------|----------------|
| 输出分辨率 | 3840x2160@60HZ |
| 亮度    | 60             |
| 对比度   | 50             |
| 翻转    | 关闭             |
| 镜像    | 关闭             |
| 语言    | 中文             |
| 截图模式  | 关闭             |
| 复位    |                |

### 第五章 分辨率设置

产品支持对输出分辨率进行设置,可以设置 1280x720@60HZ、1920x1080@60HZ、2560X1440@60HZ、3840x2160@30HZ、3840x2160@60HZ。设置分辨率可以通过机箱针孔按键和遥控器,如下:

1、通过机箱隐藏式机箱按键设置

使用小直径工具插入机箱前面板的 resolution 上面的针孔 (如下图) 对可对分辨率进行轮流切换,每次切换分辨率需要五、六秒钟完成,请不要快速连续按 resolution 键!

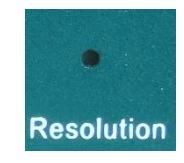

### 第六章 常见问题

Q: 设备硬件连接正确为什么显示单元没有图像?

A: 可能设备输出分辨率超过显示单元的物理分辨率,超频导致无显示,请通过 遥控器或机箱按键切换分辨率。

Q: 为什么画面图像都是压缩的?

A: 请打开菜单切换到截图模式。

Q:为什么在切换的时候会出现信号出不了,信号不稳定的现象?

A: 截图模式下, 切换信号容易引起这些问题, 将截图模式关闭在进行信号切换 会效果更佳, 或者出现这些现象后将电源拔掉重启一下机器。

Q: 为什么会出现花屏,图像变绿,等现象?

A: 首先排除显示器没有问题之后,将机器重启,若很快再次出现花屏,有可能 是机器处于无法散热的情况,请检查机器周围环境是否可能导致机器散热不良。